Palm PCR<sup>™</sup> S1 / S1e

Ultra-fast Real-time PCR System

# **User Manual**

Ahram Biosystems, Inc Version 1.1 日本語版 ビーエム機器株式会社

# 内容

| User Manual           | 0  |
|-----------------------|----|
| 1. Palm PCR システム      | 3  |
| システム概要                | 3  |
| 構成品                   | 4  |
| 電源または使用環境の要件          | 4  |
| 開梱と本体の設置              | 4  |
| オペレーションソフトのインストール     | 5  |
| PC との接続               | 5  |
| 2 Palm PCRの使用法        | 6  |
| キーテクノロジー              | 6  |
| Palm PCR コントロールパラメーター | 6  |
| Speed Mode:           | 6  |
| T Annealing           | 7  |
| Cycles                | 7  |
| Isothermal Process    | 7  |
| PCR プロトコル セレクションガイド   | 7  |
| リアルタイム光学チャンネルと蛍光色素    | 8  |
| PCR ミックスの準備           | 9  |
| サンプルローディング            | 9  |
| 3 ソフトウエアの操作           |    |
| Palm PCR の起動          |    |
| オペレーションソフトウェア         |    |
| プロトコルの設定              |    |
| ウエル設定                 |    |
| プロトコルの実行              | 14 |
| PC での制御               |    |
| 4 データ分析               |    |
| S1_Viewer ブログラム       |    |
| データの読み込み、表示、変換        |    |
| データの読み込み              |    |
| Scan Selection パネル:   |    |
| ShowWell パネル          |    |
| データの保存                |    |

| グラフの更新                    | 20 |
|---------------------------|----|
| Baseline パネル              | 20 |
| XY Scale パネル              | 20 |
| qPCR 分析                   | 20 |
| qPCR 分析のためのウエル・サンプルタイプの選択 | 21 |
| お問い合わせ先                   | 23 |
|                           |    |

# 1. Palm PCR システム

#### システム概要

Palm PCR S1/S1e システムは、タッチスクリーンのユーザーインターフェースと充電式リチウムイオン電池 で操作可能な、スタンドアローンの完全モバイル型リアルタイム PCR 装置です。

革新的な対流式 PCR 技術を採用したこのコンパクトなリアルタイム PCR システムは、1 サイクル 18 秒というこれまでにない超高速 PCR を実現し、最大 6 チャンネルのリアルタイムマルチプレックス機能を備えています。

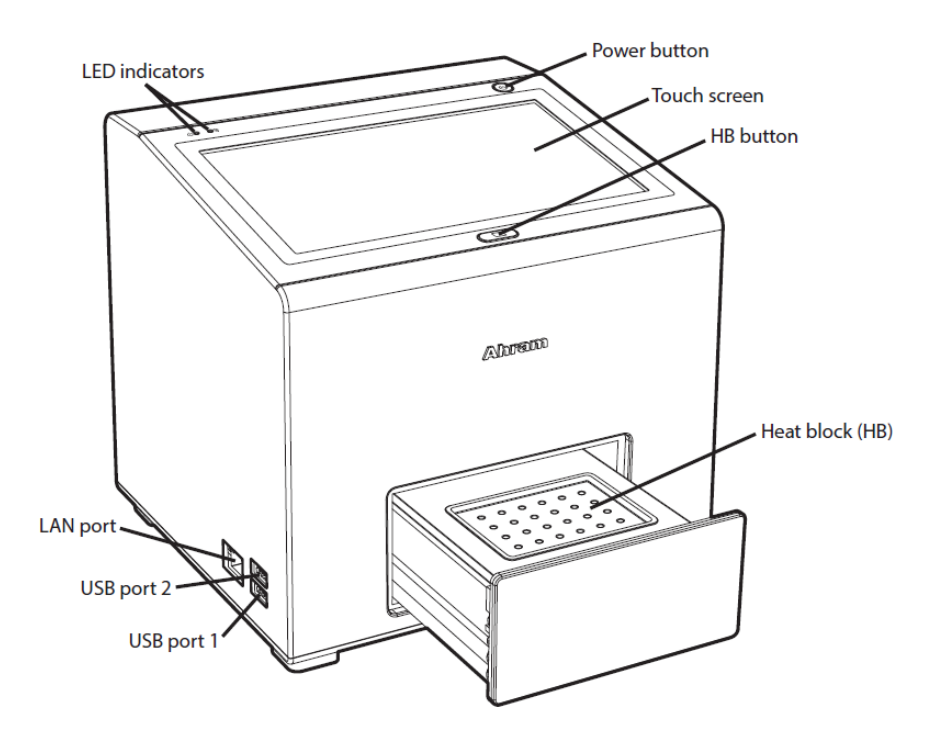

- Touch screen: タッチスクリーンを使って、スタンドアローンで機器を操作することができます。
- Heat block: サンプルチューブをセットします。
- Power button: 3 秒間長押しすると、装置の電源をオン/オフできます
- HB button: 3 秒間長押しすると、ヒートブロックモジュールが開閉します。
- USB port 1(下): コンピューターとの接続に使用します。
- USB port 2(上):データをコピーするときに使います
- LAN port: LAN 接続用のポートです

構成品

以下が構成品になります。

- 1. 本体
- 2. リチウムイオンバッテリー. LI-6000A
- 3. AC/DC アダプター, AHM150PS24-A
- 4. USB ケーブル
- 5. USB メモリ(PC ソフトウエアを含む)

電源または使用環境の要件

| AC/DC アダプターへの入力 | AC 100-240V, 1.8A, 50-60 Hz |
|-----------------|-----------------------------|
| 本体への入力          | DC24V, 6.25A                |
| 温度              | 0℃から 35℃                    |
| 湿度              | 最大 80%, 結露なし                |
| 高度              | 2000メートル以下                  |
|                 |                             |

開梱と本体の設置

- 1. 本機と付属品を箱から出して、台の上に置きます。梱包材と箱は保管してください。
- 本機背面の 2 本のネジを外し、電池カバーを開けます。下図のようにリチウムイオン電池を電池室に 取り付けます。電極は上にして電池室の内側へ向けます。電極に貼られている保護テープを剥がして から取り付けてください。お住まいの国によっては、電池を機器に取り付けた状態で出荷される場合が あります。

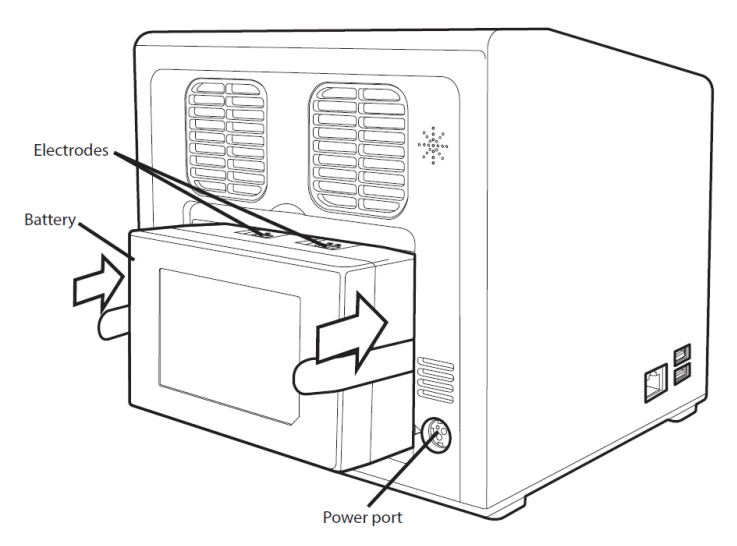

3. 外部電源を使用する場合は、AC/DC アダプターの DC 電源プラグを本機背面の電源ポートに、AC ウ オールプラグを AC 電源コンセントに接続してください。本機はリチウムイオン電池のみでも、AC/DC ア ダプターによる外部電源でも動作します。AC/DC アダプターによる外部電源でも動作します。 本機は、本機にプリインストールされているオペレーション・ソフトウェアを使って、スタンドアローンで操作することができます。また、PC用のオペレーション・ソフトウェアを使って、外部のコンピューターから操作することもできます。PC用オペレーション・ソフトウェアのインストールについては次項をご参照ください。

オペレーションソフトのインストール

S1 および S1e を外部のコンピューターで操作するためには、PC 用オペレーション・ソフトウェア S1\_PCR が コンピューターにインストールされている必要があります。装置に付属の USB メモリには、Palm PCR(TM)S1 セットアップソフトウェアと Readme ファイル(Readme\_S1.pdf)が含まれています。

Readme ファイルの指示に従って、PC 操作用ソフトウェアと USB インターフェース・ドライバーをインストール してください。また、データ解析プログラム S1\_Viewer もインストールされます。

PC との接続

PC で本機を制御するには、下図のように USB ケーブルの 2 つの USB コネクタを本機と PC に接続します。 測定器の USB コネクタは、USB ポート 1(下側)に接続してください。

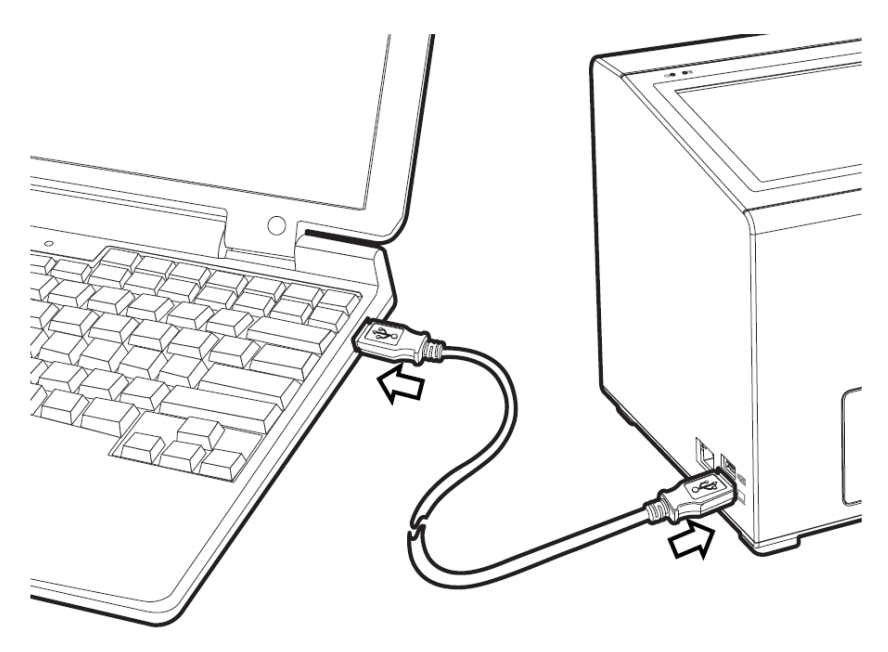

# 2 Palm PCR の使用法

#### キーテクノロジー

Palm PCR S1/S1e システムは、独自の超高速 PCR を可能にする対流式ヒートブロックモジュールと、最大 6 チャンネルのマルチプレックスリアルタイム蛍光検出モジュールを備えています。

対流式 PCR ヒートブロックモジュールは、3 ステージのヒートプレートで構成されており、それぞれ PCR の各 段階に最適な温度に調整されます。それにより、チューブ内のサンプルを正確かつ確実に対流・循環させ、 超高速 PCR を可能にします。

Palm PCR S1/S1e システムは、20 µL のサンプル量で、高速かつ高効率な核酸増幅とマルチプレックス リアルタイム検出を行うように設計されています。

Palm PCR コントロールパラメーター

Palm PCR S1/S1e システムでは、[Speed Mode][T Annealing] [Cycles]の3つの制御パラメータを設定 するだけでプロトコルをプログラムすることができます。

PCR Speed と PCR Time の 2 つの追加パラメータは、Speed Mode と Cycles の値から自動的に決定されます。

また、オプションで等温プロセスを追加することができます。例えば、抗体で保護された Taq ポリメラーゼを 活性化するホットスタートプロセスや、RNA テンプレートの逆転写プロセスなど、ユーザーの用途に合わせ て追加することができます。

| Isothermal            | PCR                                                     | Heat Block    |
|-----------------------|---------------------------------------------------------|---------------|
| Number of Steps: 1    | Speed Mode: <b>T3</b><br>PCR Speed: <b>18</b> sec/cycle | TRAY IN       |
| Step 1: 95.0 °C 3 min | T Annealing: <mark>56.0</mark> °C                       | TRAY OUT      |
|                       | Cycles: 50<br>PCR Time: 15:00                           | COOLING START |
| Enable 🥠              | Enable 🍊                                                | COOLING STOP  |

<Firmware Protocol Page>

#### Speed Mode:

サーマルサイクルの速度を設定します。

| Speed Mode | PCR Speed |
|------------|-----------|
| Τ3         | 18 秒/サイクル |
| Τ2         | 21 秒/サイクル |
| Τ1         | 24 秒/サイクル |

#### T Annealing

プライマーのアニーリング温度を設定します。52.0℃~60.0℃の範囲で、0.1℃間隔で設定できます。一 般的には、プライマーの融解温度より約5~8℃低い温度に設定します。

プライマーの融解温度は プライマーの融解温度は、市販のシミュレーションプログラムを用いて推定する ことができます。

#### Cycles

サーマルサイクルの回数を設定します。シングルコピーから増幅する場合は Cycles を 50 または 60 に設定します。PCR Time は、このパラメータと Speed Mode の値から算出されます。 パラメータと Speed Mode の値から算出されます。

#### **Isothermal Process**

このプロセスは、PCR サンプルの前処理のためのオプションの等温プロセスです。PalmTaq W Multiplex Mix に含まれる抗体で保護された Taq ポリメラーゼを活性化するには、Number of Steps = 1 を選択し、インキュベーション温度を 95.0℃に設定し、インキュベーション時間を 3 分とします。最大 4 つのアイソサーマル ステップを持つマルチステップアイソサーマルプロセスもプログラム可能です。

例えば、Ahram Biosystems 社の One-step RT-PCR Kit を使用する場合、Number of Steps = 2 を選択 し、第 1 ステップを 50.0℃・5 分、第 2 ステップを 95.0℃・3 分に設定して、逆転写プロセスの後にホット スタートプロセスを行います。

#### PCR プロトコル セレクションガイド

Palm PCR M S1/S1e システムは、超高速マルチプレックスリアルタイム PCR 反応を行うために特別に設計されており、低濃度の核酸サンプルを1コピーから増幅・検出することができます。

制御パラメータ、特に Speed Mode と Cycles は、サンプル核酸の性質や量に応じて選択する必要があります。

以下の表1は、Speed ModeとCycles パラメータを選択する際のガイドラインです。

一般的に、PCRの速度が低いほど、PCR 増幅のダイナミックレンジは広くなります。

例えば、最も速いスピードモード T3 では約 250bp までの狭いダイナミックレンジとなり、最も遅いスピードモ ード T1 では約 600bp までの広いダイナミックレンジとなります。

PCR の増幅率は、サンプルの純度やプライマーの設計だけでなく、サンプル DNA の性質や量にも大きく左右されるため、表1はおおよその目安となります。

ターゲットとする配列が複雑な構造を持つ場合、ポリマー合成による速度低下により、ダイナミックレンジが 表1の3/4程度まで狭くなることがあります。 プライマー設計とプロトコル選択のヒント

- リアルタイム PCR アプリケーションで最高のパフォーマンスを得るためには、アンプリコンサイズが 150bp 以下になるようにプライマーを設計し、Speed Mode を T3 に設定してください。プライマーは、非特異的な増幅を避けるように設計する必要があります。
- アンプリコンが大きくなると、PCRの増幅が遅くなることがあります。 著しい PCR 増幅の速度低 下が見られる場合は、より遅い Speed Mode を選択してください。

|       | IPCK Selection | ICHAR     |           |           |               |
|-------|----------------|-----------|-----------|-----------|---------------|
| Speed |                | PCR       | Time      |           | Dynamic       |
| Mode  | 30 cycles      | 40 cycles | 50 cycles | 60 cycles | Range         |
| Т3    | 9.0 min        | 12.0 min  | 15.0 min  | 18.0 min  | ≤ 250 bp      |
| T2    | 10.5 min       | 14.0 min  | 17.5 min  | 21.0 min  | $\leq$ 400 bp |
| T1    | 12.0 min       | 16.0 min  | 20.0 min  | 24.0 min  | $\leq$ 600 bp |

Table 1. *Palm PCR*<sup>™</sup> Selection Chart

リアルタイム光学チャンネルと蛍光色素

Palm PCR S1 システムは 5 チャンネル、S1e は 3 チャンネルのリアルタイム検出フィルターセットを標準で備えています。S1 は、オプションで 6 チャンネル目を追加することができます。各チャンネルのフィルター 波長と対応する色素を以下の表 2 に示します。リアルタイム検出には、加水分解型プローブ、モレキュラ ービーコン型プローブ、インターカレーション色素などが使用できます。

| Chammal | Filter Wavelength, nm |          | Excitation | Dura                                  | Madal                   |
|---------|-----------------------|----------|------------|---------------------------------------|-------------------------|
| Channel | Excitation            | Emission | Color      | Dyes                                  | woder                   |
| Ch 1    | 475 ± 20              | 520 ± 10 | Blue       | FAM, SYBR Green I, Alexa<br>Fluor 488 | S1, S1e                 |
| Ch 2    | $530 \pm 10$          | 565 ± 10 | Green      | HEX, JOE, Cal Fluor<br>Orange 560     | S1, S1e                 |
| Ch 3    | 575 ± 15              | 620 ± 15 | Orange     | Texas Red, ROX, Cal Fluor<br>Red 610  | S1, S1e                 |
| Ch 4    | $630 \pm 10$          | 665 ± 10 | Red        | Cy5, Quasar 670, Alexa<br>Fluor 647   | S1                      |
| Ch 5    | $682.5 \pm 7.5$       | 725 ± 20 | Deep Red   | Quasar 705, Cy5.5, Alexa<br>Fluor 680 | 51                      |
| Ch 6    | $405 \pm 20$          | 475 ± 20 | Violet     | Coumarin '047, Atto 390               | Option<br>for <i>S1</i> |

Table 2. *Palm PCR*<sup>™</sup> Filter Sets and Dyes Supported

#### PCR ミックスの準備

PCR ミックスは、他の PCR 装置で使用されている混合液と同一または類似の組成で調製することができま す。Palm PCR システムの超高速化に対応するため、高速の Taq ポリメラーゼを使用することをお勧めしま す。なかでも、Ahram Biosystems 社が提供する PalmTaq 酵素は、Palm PCR システムに最も適していま す。ワイルドタイプの Taq ポリメラーゼなど、重合速度の遅い DNA ポリメラーゼを使用すると、増幅が不完 全であったり、成功しなかったりします。

Table 3 は PalmTaq Master Mix を使用した場合の PCR 混合物の典型的な組成を示しています。各成分の濃度は、テンプレート核酸の特性に応じてさらに最適化することができます。

Table 3. Palm Taq Master Mix を使用した場合の PCR Mixture の典型的な組成

| 組成物                               | 分量(合計 20 μL)       | 最終濃度                          |
|-----------------------------------|--------------------|-------------------------------|
|                                   |                    | 0.8 units Taq/20uL            |
| PalmTaq(TM) Master Mix (5X conc.) | 4 <i>µ</i> L       | 0.2mM each of dNTPs           |
|                                   |                    | $1.5 \text{mM} \text{MgCl}_2$ |
| フォワードプライマー(10 µ M)                | 1 µ L              | 500 nM                        |
| リバースプライマー(10 µ M)                 | 1 µ L              | 500 nM                        |
| プローブ(10μM)                        | 0.2-0.6 <i>µ</i> L | 100-300nM                     |
| テンプレート DNA                        | $1-4 \ \mu$ L      | _                             |
| 核酸分解酵素フリーの水                       | 20µLになるまで          | _                             |

\* マルチプレックス PCR 反応では、プライマー濃度を 250~500nM の範囲で最適化してください。さらなる最適化 が必要な場合は、MgCl2 溶液を最大 2.0~3.0mM までの MgCl2 溶液を 1 倍濃度で添加してください。

サンプルローディング

重要: Palm PCR システムでは、チューブ内でサンプルが循環します。そのため、プロトコルを実行する前に 反応溶液から気泡を取り除くことが重要です。気泡が除去されていないと、サンプルの循環が妨げられ、 PCR プロセスやリアルタイム検出に支障をきたす可能性があります。サンプルロードはかならず以下の手順 で行ってください。

- 20µLの反応混合物を Palm PCR Type IIA サンプルチューブに加え、キャップをしっかりと閉める。サンプルチューブに加えた反応液の量が 20µL 以上 22µL 以下であることを確認してください。
- サンプルチューブを 10,000~12,000rpm で 1 分間、または 8,000~9,000rpm で 3 分間、 遠心分離します。
- サンプルチューブをヒートブロックのサンプルウェルにしっかりと挿入します。

NOTE: Palm PCR 10 サンプルチューブに反応混合物をロードするには、ゲルローディングチップの ような長さの長いピペットチップを使用してください。ピペットチップをサンプルチューブの底まで挿入 し、ピペットチップを出しながら反応混合物をゆっくりと分注してください。

注意: PCR プロセス中に気泡が発生した場合は、使用前に核酸フリー水を含むすべての試薬を 1 ~2 回凍結・融解してください。

気泡の発生は、溶液が 20μL 以下だった場合に起こりうるピペッティングエラーによっても発生す ることがあります。ピペット時のサンプルロスにより添加量が 20μL 以下になってしまうことがあります ので、サンプリング量を 21 μL に増やして、サンプルロスを補ってください。

# 3 ソフトウエアの操作

#### リアルタイム PCR 実行の 3 ステップ

- 1. チャプター1 に従って、Palm PCR をセットする。
- 2. チャプター2 に従って、PCR ミックスを調整しヒートブロック用のチューブにロードする
- 3. このチャプターに従い、PCR プロトコルを作成する

#### Palm PCR の起動

Palm PCR S1/S1e システムの電源をオン/オフするには、Power ボタンを3秒間長押しします。 電源を入れると、機器の初期化が行われ、タッチスクリーンにホーム画面が表示されます。

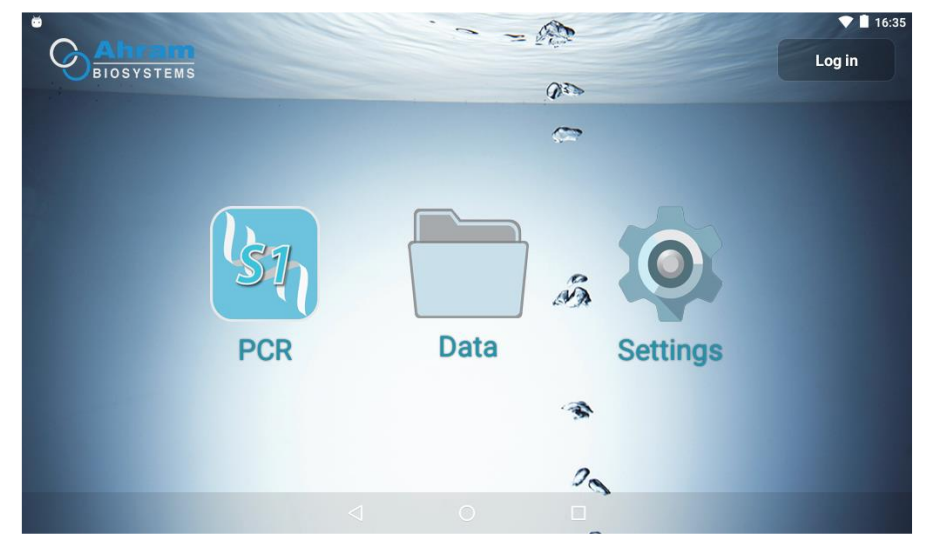

ホーム画面には以下の3つのアプリが用意されています。

- **PCR**:PCR のオペレーションソフトウェアです。
- Data:データファイルの管理(コピー、ペースト、削除、フォルダ作成など)を行います。
- Settings:表示設定、時刻設定、通信設定など、Android システムの設定を行います。

#### オペレーションソフトウェア

操作ソフトウェアを起動するには、ホーム画面で PCR アイコンをタッチします。 下図のようなオペレーションソフトウェアのメニュー画面が表示されます。

注:メニューページ以外のページが表示されている場合は、そのページの左上にある[メニュー]ボ タンをタッチしてください。

|                               | X |
|-------------------------------|---|
| Palm PCR S1                   |   |
| Protocol Wells Run            |   |
| Control LCD brightness : ON 🥌 |   |
|                               |   |

メニューページには、「Protocol」、「Wells」、「Run」の 3 つのボタンがあり、以下のページにアクセスできます。

- **Protocol**: アイソサーマルプロセスや PCR プロセスを含むプロトコルを設定するためのメニューです。
- Wells: ウェルのリアルタイム検出を設定するメニューです。
- Run: プロトコルの動作やデータの保存を管理するメニューで、プロトコルの動作状況やリアルタイムデータのグラフを表示します。

NOTE:メニューページにあるコントロール LCD の輝度オプションを使用すると、ユーザーが何もしなく ても 1 分後にタッチスクリー ンが点灯したままになったり(ON 位置)、消灯したり(OFF 位置)すること ができます。タッチスクリーンを起動させるには、Power ボタンを押してください。

# プートコルの設定

Menu ページで「Protocol」ボタンをタッチすると、以下のようなページが表示されます。

| Isothermal         | PCR                                                     | Heat Block    |
|--------------------|---------------------------------------------------------|---------------|
| Number of Steps: 1 | Speed Mode: <b>T3</b><br>PCR Speed: <b>18</b> sec/cycle | TRAY IN       |
|                    | T Annealing: 56.0 °C                                    | TRAY OUT      |
|                    | Cycles: 50<br>PCR Time: 15:00                           | COOLING START |
| Enable 🥌           | Enable 🤫                                                | COOLING STOP  |

Protocol ページには、lsothermal process(左)、PCR process(中)、Heat Block control(右)の各メニュ ーがあります。リアルタイム PCR プロトコルは以下のようにプログラムされています。

- Isothermal:ステップ数(1~4)を選択し、各等温ステップのインキュベーション温度(37~98℃) と時間を設定します。Enable ボタンを有効にすると(右側)、等温プロセスがプロトコルに組み込ま れます。
- PCR: Speed Mode (T3, T2 or T1) を選択し、T Annealing (52.0 60.0°C) と Cycles を設 定します。Enable ボタンを有効にすると(右側)、PCR プロセスをプロトコルに組み込みます。
- Heat Block:「TRAY IN」と「TRAY OUT」ボタンは、ヒートブロックの IN/OUT に使用します。
  「COOLING START」と「COOLING STOP」ボタンは、ヒートブロックを冷却するための冷却ファンの オン/オフに使用します。

NOTE: 左上にあるメニューボタンを押すと、メニューページに戻ります。

#### ウエル設定

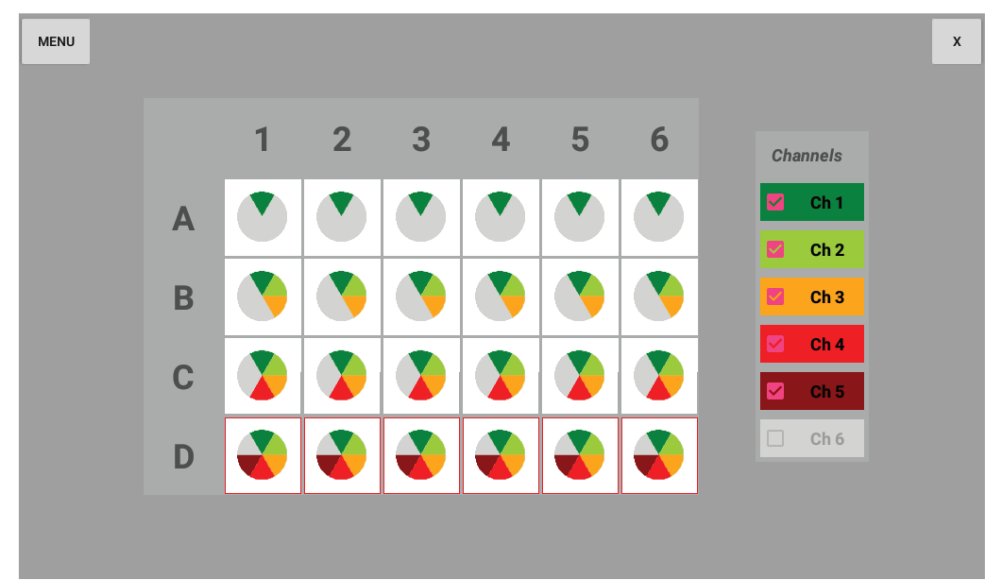

Menu ページで「Wells」ボタンをタッチすると、以下のページに移動します。

Wells ページでは、1 つまたは複数のウェルを選択し、異なる組み合わせのリアルタイム検出チャンネルを 割り当てることができます。

1つのウェルを選択するには、目的のウェルをタッチします。

選択されたウェルには赤い四角が表示されます。

複数のウェルを選択するには、1 つのウェルをタッチしたまま、他のウェルにドラッグします。

選択されたウェルは赤い四角で表示されます。

ウェルを選択した後、チャンネルボタンをタッチすると、選択したウェルにリアルタイム検出チャンネルが割り 当てられます。

NOTE:メニューページに戻るには、左上隅にあるメニューボタンをタッチしてください。

NOTE:S1 モデルは、リアルタイム検出チャンネル 1~5 を搭載し、オプションでチャンネル 6 を追加できます。S1e モデルは、リアルタイム検出チャンネル 1~3 を搭載しています。

#### プロトコルの実行

Menu ページで「Run」ボタンをタッチすると、以下のようなページに移動します。

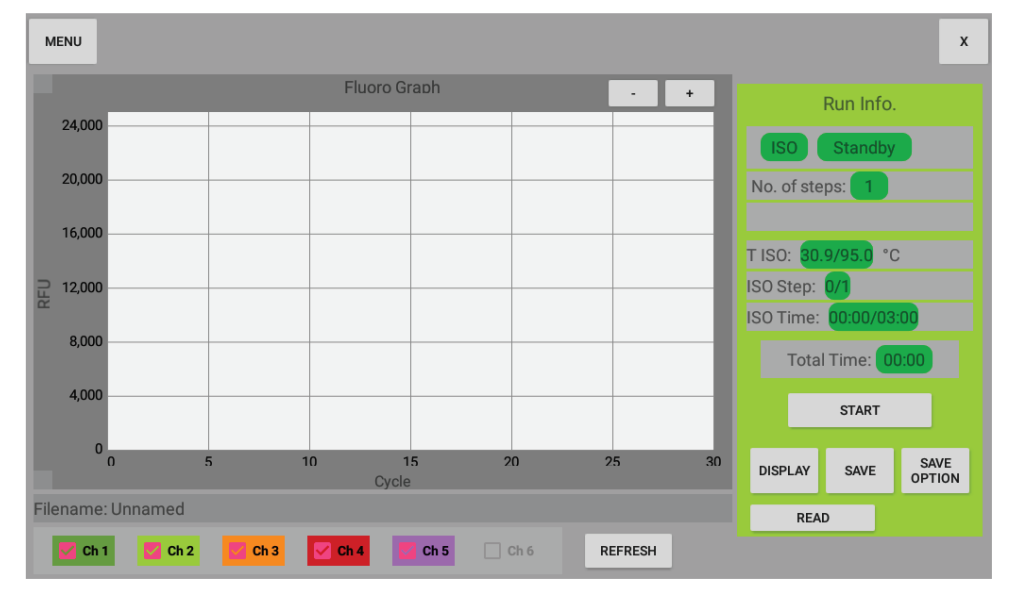

Run ページでは、プロトコルの操作やデータの保存を管理するメニューが用意されており、リアルタイム PCR データの表示など、プロトコルの操作状況を確認することができます。Run ページに用意されているコマンド ボタンは以下のように動作します。

- Start/Stop プロトコルの開始・停止を制御します。
- Save::データを保存します。データにはリアルタイムデータとプロトコル・ウエルを含むすべての設定データを含みます。
- Save Option: このボタンを使用すると、プロトコル完了時にあらかじめ設定したファイル名でデ ータファイルを自動保存します。
- Read:本体のメモリに保存されているリアルタイムデータと、設定データを読み込みます。
- Display: 表示するウエルを選択します。
- Ch#:リアルタイム表示するチャンネルを選択します。
- Refresh:表示選択されているウエル・チャンネルのリアルタイムグラフを更新します。
- +,-: リアルタイムグラフを拡大・縮小します。

NOTE:メニューページに戻るには、左上にあるメニューボタンをタッチしてください。

NOTE: データファイルには、Wells ページでの設定にかかわらず、すべてのウェル、すべてのチャンネルのリアルタイム検出データが保存されます。 プロトコルで選択されていないウェルやチャネルのデータは、S1\_Viewer プログラムで復元できます。

PC での制御

Palm PCR S1/S1e システムを外部のコンピューターで操作するには、装置の PCR アプリを起動してホーム画面を表示させた後、付属の USB ケーブルで装置と PC を接続します。 PC 操作用ソフトウェアのインストールおよび USB ケーブルの接続については、チャプター1 を参照してください。

USB ケーブルを正しく接続し、本体のソフトウェアを終了し、PC 上で S1\_PCR プログラムを起動してください。以下のような USB 接続画面が表示されます。

Connect ボタンをクリックすると、PC のオペレーションソフトウェアが起動します。USB 接続が正しくされてい ない場合は、以下のようなエラーシグナルが表示されます。その場合は、USB ケーブルを一度抜いて、再 度接続してください。PCR アプリの電源が切れていることを確認してください。

| USB Connec | tion      |                     |
|------------|-----------|---------------------|
| Chec       | k USB cab | le and try connect! |
|            | Connect   | Cancel              |
|            |           |                     |

| S1_PCR                         |    | $\times$ |
|--------------------------------|----|----------|
| Check Device and USB Connectio | n! |          |
|                                | OK |          |
|                                |    |          |

USB 接続が成功すると、PC には以下のような S1\_PCR プログラムの Protocol ページが表示され、本 機の PCR アプリが自動的に起動されます。

この接続状態では、S1\_PCR プログラムと PCR アプリの両方がアクティブになっており、すべてのパラメータ 設定をどちらのソフトウェアでも行うことができ、2 つのソフトウェアで共有されます。また、操作ソフトウェアで 生成された結果は、PCと装置の両方に保存されます。

PC のオペレーションソフトウェアは、一部のグラフィックを除き、ファームウェアのオペレーションソフトウェア

#### と同じです。Protocol、Wells、Runの3つのページの表示を以下に示します。

| 😸 S1_PCR - Palm PCR S1 U | SB Interface App         |                                               | - 🗆 🗙                |
|--------------------------|--------------------------|-----------------------------------------------|----------------------|
| Protocol                 | Wells                    | Run                                           |                      |
|                          |                          |                                               |                      |
|                          | Isothermal               | PCR                                           | Heat Block           |
|                          | No. of steps: 1 🐑        | Speed Mode: T3 V                              | Tray IN              |
|                          | Step 1: 95.0 + °c 3+ min |                                               | Tray OUT             |
|                          |                          | T Annealing: 56.U ← *c<br>No, of Cycles: 50 ← | Cooling Start        |
|                          |                          | PCR Time: 15:00                               | Cooling Stop         |
|                          | 🗹 Enable                 | 🗹 Enable                                      |                      |
| Device Connected - USB   |                          |                                               |                      |
| 💀 S1_PCR - Palm PCR S1   | USB Interface App        |                                               | - 🗆 X                |
| Protocol                 | Wells                    | Run                                           |                      |
|                          | 1 2 3                    | 4 5                                           | 6                    |
| A                        |                          |                                               | Channels<br>Channels |
| в                        | S S S                    | • •                                           | Ch 2                 |
| с                        |                          |                                               | Ch 4                 |
| D                        |                          |                                               |                      |
|                          |                          |                                               |                      |

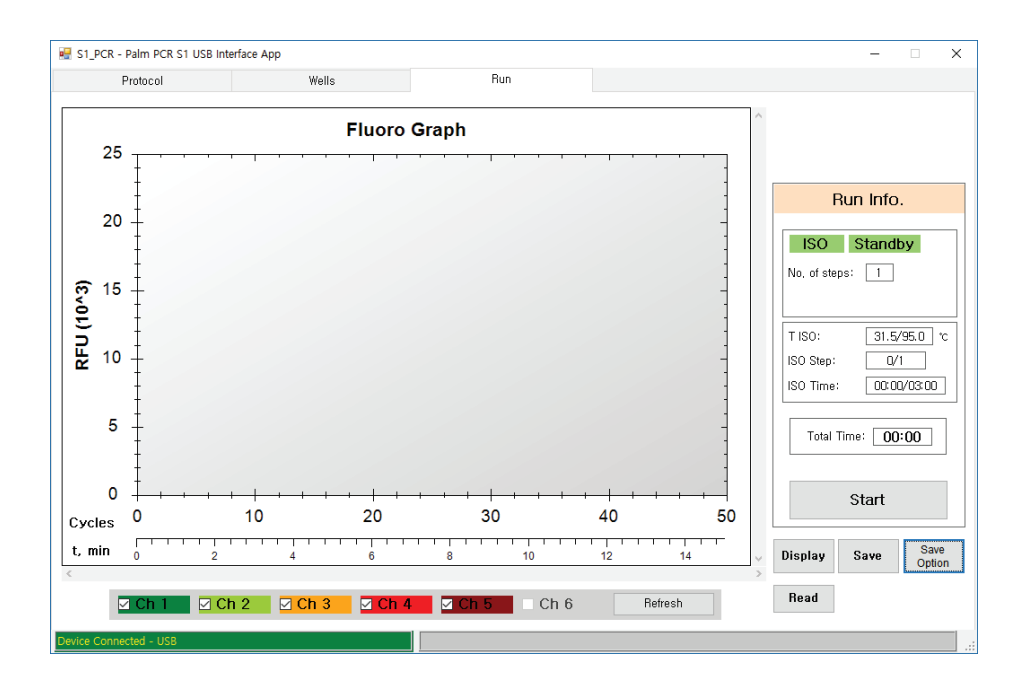

# 4 データ分析

S1\_Viewer ブログラム

S1\_Viewer プログラムは、データビューアと定量的 PCR 解析を提供します。また、このプログラムを使って、 データファイル(\*.dsa)を Excel 互換ファイル(\*.csv)に変換することもできます。

データの読み込み、表示、変換

下図は、S1\_Viewer プログラムのメインページの初期表示です。メインページの右側には、リアルタイムデー タを扱うためのパネル(上から順に Scan Selection、Show Wells、Commands、Baseline、XY Scale パネル) が並んでいます。下部右側には、PCR infoと qPCR Analysis の 2 つのコマンドボタンが用意されています。 各パネルとコマンドボタンの機能は以下の通りです。

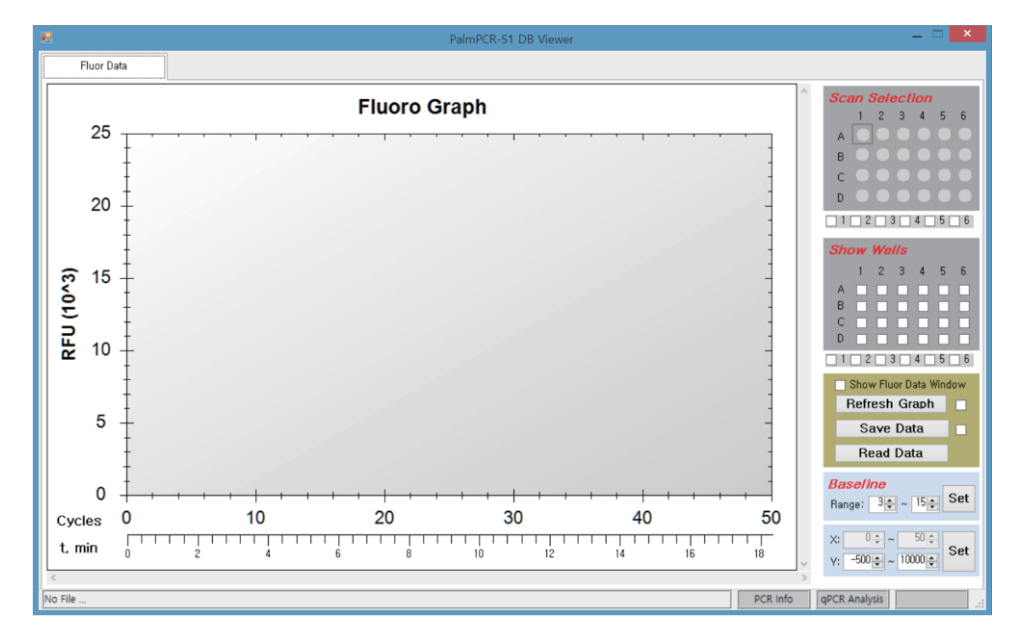

### データの読み込み

データファイルを読み込む場合は、「Read Data」ボタンをクリックします。以下は、プログラムに付属のサンプルデータファイル S1\_S1e\_Sample\_Data\_CH1-2.dsa を読み込んだ後の Main ページの例です。

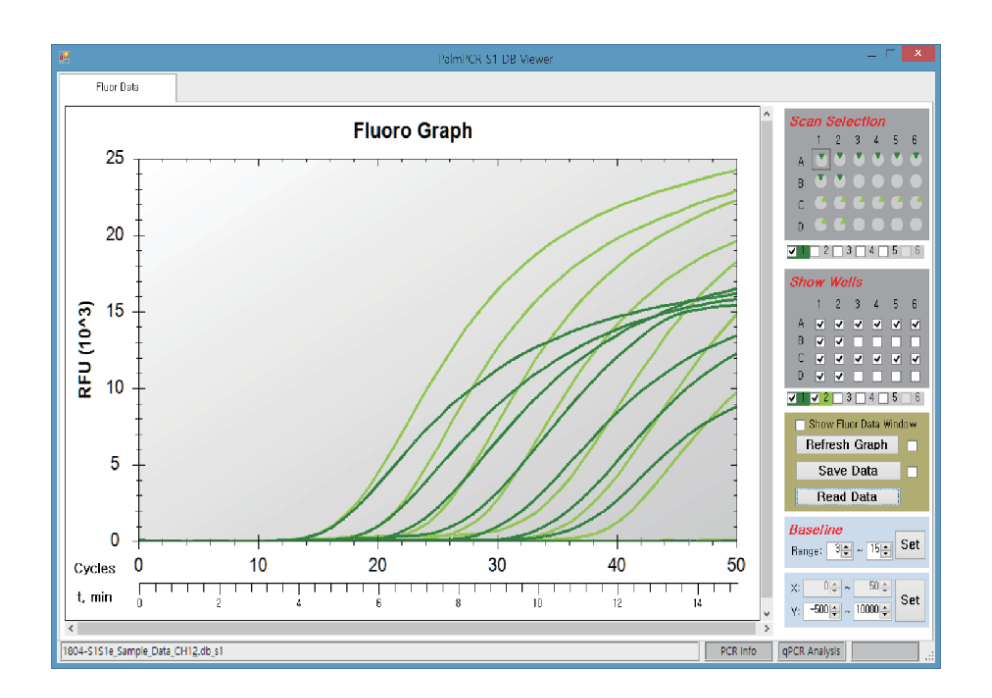

# Scan Selection パネル:

スキャン選択パネル には、データ取得時にプロトコルで選択されていたウェルと各チャンネルが表示され ます。上の例では、ウェル A1-A6 および B1-B2 はチャンネル 1 が選択された状態で表示されておりウェ ル C1-C6、D1-D2 はチャンネル 2 が選択された状態で表示されます。 オリジナルのプロトコルでは選択さ れなかったウェルやチャンネルも このパネルでも選択可能です。

#### ShowWell パネル

Show Wells パネルには、データ取得時にプロトコルで選択されていたウェルとチャンネルが表示されます。 上の例では、A1-A6、B1-B2、C1-C6、D1-D2 の各ウェルとチャンネル 1、2 が Scan Selection パネルに 従って選択されていることが示されています。

このパネルでは、選択したデータを Fluoro Graph に表示したり、csv 形式で保存したりするためのウェルの 選択/非選択を行うことができます。例えば、C1-C6 と D1-D2 のウェルを選択解除し、グラフ更新ボタン をクリックして Fluoro Graph を再描画した場合、以下のように表示されます。

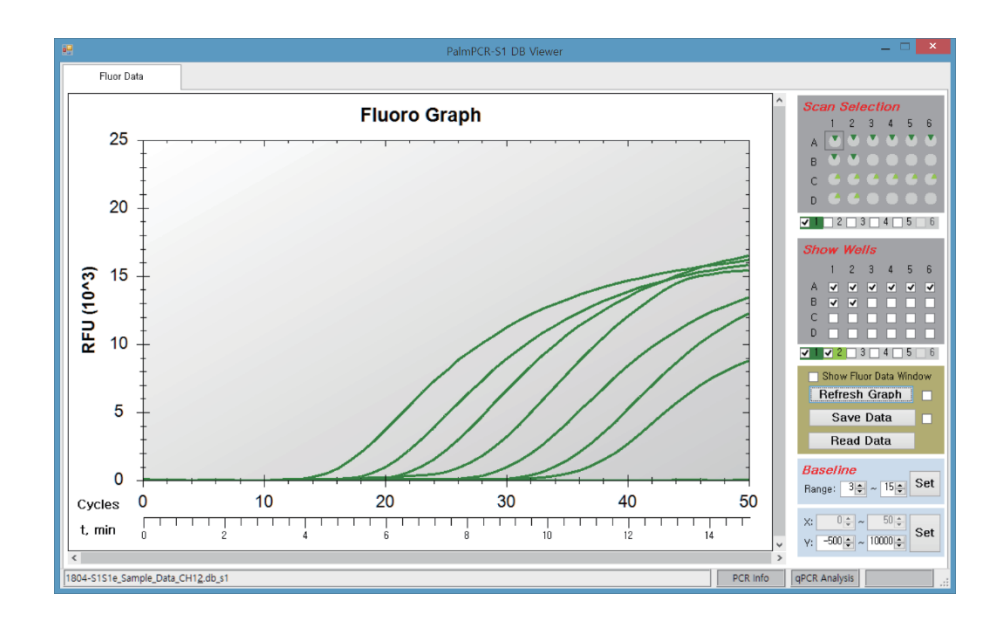

# データの保存

Save Data ボタンをクリックすると、選択したデータが csv ファイルとして保存されます。 保存された csv ファイルには、Show Wells パネルで選択されたウェルのデータと、Scan Selection パネル でマークされた選択されたウェルに対応するチャンネルのデータが含まれます。

### グラフの更新

Refresh Graph ボタンをクリックすると、選択したウェルと各チャネルの Fluoro Graph が再描画されます。 Refresh Graph ボタンの右側にある白い四角がマークされている場合、Fluoro Graph はベースライン減算 なしのリアルタイムデータを表示します。

#### Baseline パネル

Baseline パネルでは、X レンジのサイクルをコントロールして、各レンジのリアルタイムデータのベースライン を決定します。 デフォルトの範囲は 3~15 サイクルです。 ベースライン 範囲を変更して Set ボタンをクリッ クすると、 変更した範囲が適用されます。

#### XY Scale パネル

XY スケールパネルは、Fluoro Graph の Y スケールをコントロールするパネルです。 オリジナルのプロトコルで設定されたサイクル数まで、X スケールはデフォルトで0に設定されます。

### qPCR 分析

「qPCR Analysis」ボタンをクリックすると、「qPCR Analysis」ページが表示されます。以下にチャンネル1の

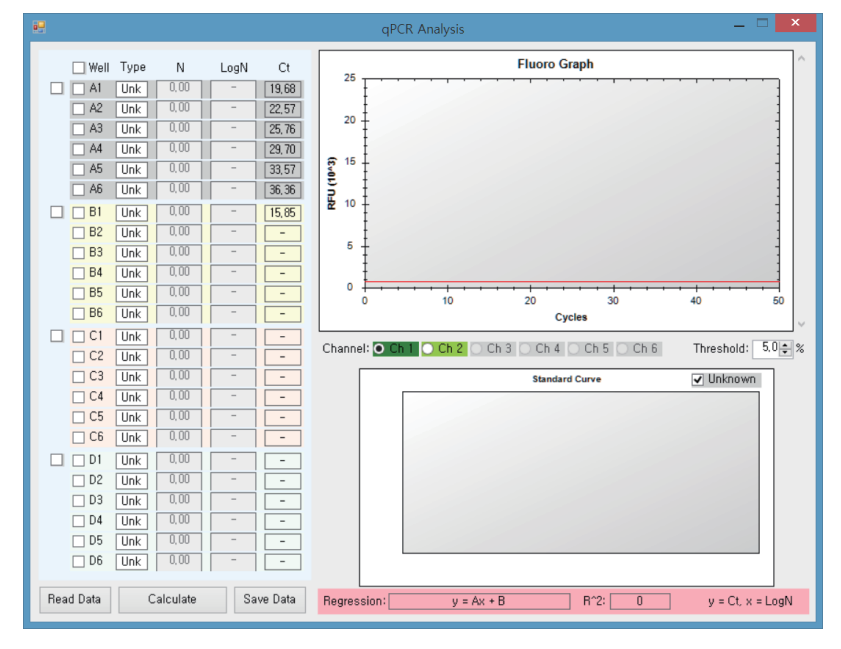

データの例を示します。ウェル A1-A6 および B1 の Ct 値が図のように表示されます。

# qPCR 分析のためのウエル・サンプルタイプの選択

ウェルの番号の左側にある白いボックスをクリックして、ウェルを選択します。次に、選択した各ウェルの 「Type」ボタンをクリックして、Std(標準)または Unk(未知)のサンプルタイプを選択し、Std ウェルの濃度 N (または LogN)の値を入力します。その後、qPCR 解析のために「Calculate」ボタンをクリックします。 以下にチャンネル 1 のデータの例として、ウェル A1-A3、A5-A6、B1 を Std、A4 を Unk として選択した場 合を示します。下部の qPCR 解析グラフでは、Std ウェルのデータが開いた円で表示され、Unk ウェルが 塗りつぶされた円で表示されます。

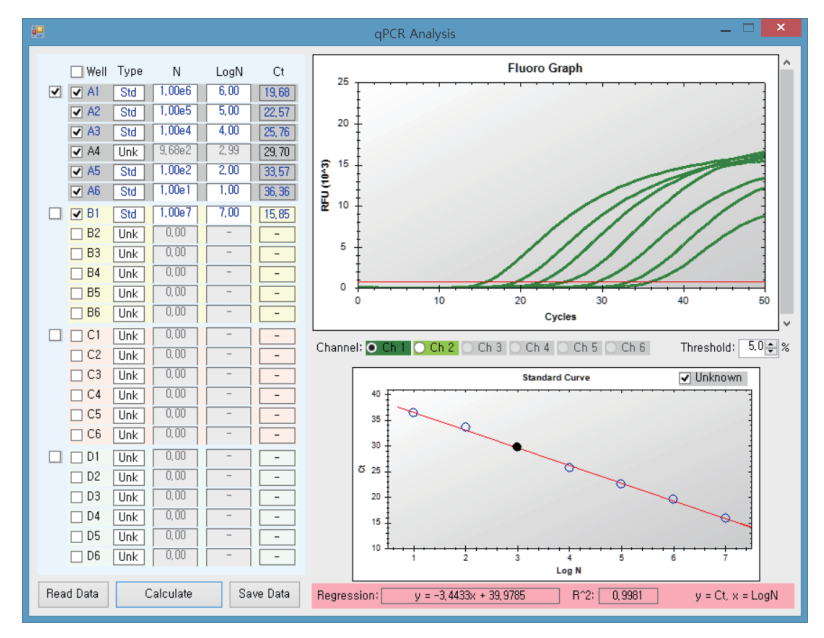

以下はチャンネル 2 のデータ例です。ウェル C1-C3、C5-C6、D1 を Std、C4 を「Std」、C4 は「Unk」として 選択されています。

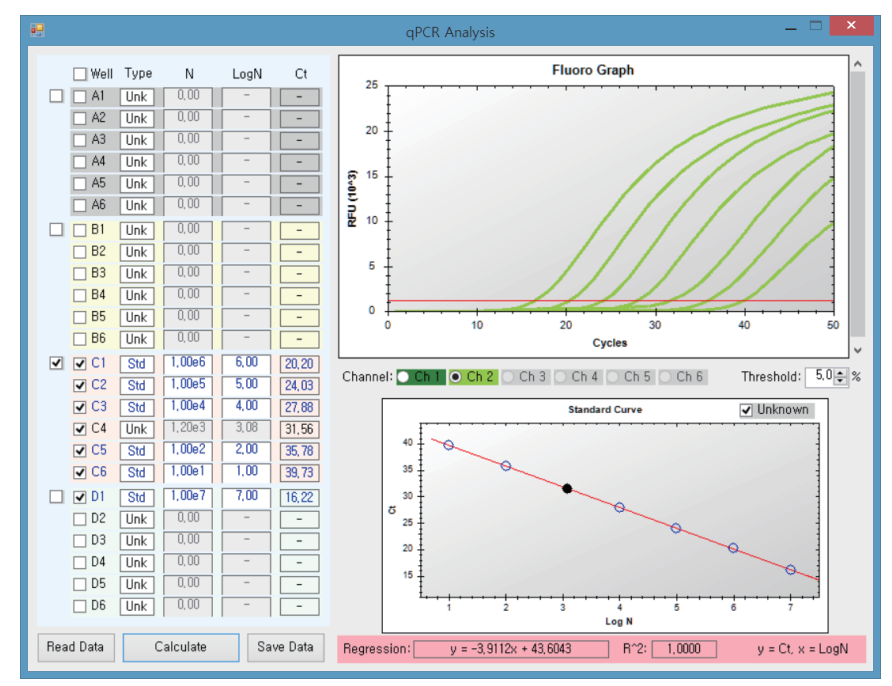

表示されているしきい値は、最大信号のパーセンタイルを表し、クリックにより変化させることができます。 qPCR 解析結果は、「Save Data」ボタンをクリックして保存できます。

# お問い合わせ先

ビーエム機器株式会社

〒135-0016 東京都江東区東陽 2-2-20 東陽駅前ビル

TEL:03-6666-5903

FAX:03-6666-5907

http://www.bmbio.com